#### Инструкция по обработке рецептов по СНИЛС'у пациента

В ГБ-Льгота облачный сервер добавлена команда «Выписанные рецепты (по СНИЛС)» для ускорения поиска не обслуженных рецептов по СНИЛС'у пациента. Такой поиск может быть полезен для ускорения обработки рецептов, подписанных электронной подписью. У команды только один параметр – СНИЛС (см. рис. 1). Для получения списка не обслуженных рецептов пациента нужно ввести его СНИЛС и нажать кнопку «Принять».

#### Рисунок 1. Окно параметров команды «Выписанные рецепты (по СНИЛС)»

| Параметры команды "Выписанные рецепты (по СНИЛС) " 🛛 🗙 |         |          |  |  |  |  |
|--------------------------------------------------------|---------|----------|--|--|--|--|
| СНИЛС                                                  |         |          |  |  |  |  |
|                                                        | Принять | Отменить |  |  |  |  |

В окне результатов команды будут отображены все не обслуженные рецепты указанного пациента. Данная команда предназначена для использования в аптеках но, несмотря на то, что сотрудники аптек не могут самостоятельно обрабатывать рецепты, поставленные на отсроченное обеспечение в других аптеках, такие рецепты все равно будут показаны в результатах отчета, т.к. в противном случае, информация о не обслуженных рецептах пациента будет не полной.

| выписанные рецепты пациента: 🖏 🕬 🔀             |                     |            |             |                                      |                    |  |  |  |  |
|------------------------------------------------|---------------------|------------|-------------|--------------------------------------|--------------------|--|--|--|--|
|                                                | Серия               | Номер      | Дата выписк | ки 🔻 Выписал                         | Льготополучатель 7 |  |  |  |  |
| Þ                                              | 22Ф9                | 050 003855 | 26.02.2019  |                                      |                    |  |  |  |  |
|                                                | 22中9                | 050 004605 | 14.03.2019  | A State of the second state of the   | 040-293-038 14     |  |  |  |  |
|                                                | 22中9                | 050 004611 | 14.03.2019  | Keeling and the second second        | 040-293-038 14     |  |  |  |  |
|                                                | 22中9                | 050 007212 | 16.04.2019  | a generation of the first second     | 040-293-038 14     |  |  |  |  |
|                                                | <mark>8</mark> 22中9 | 050 007216 | 16.04.2019  | Julia State of Concerning            | 040-293-038 14     |  |  |  |  |
|                                                | <mark>8</mark> 22中9 | 050 010696 | 11.06.2019  | Children Berlin Charles              | 040-293-038 14     |  |  |  |  |
|                                                | 8 22K90             | 150 006409 | 10.07.2019  | Constant Services                    | 040-293-038 14     |  |  |  |  |
|                                                | <mark>8</mark> 22中9 | 050 012863 | 10.07.2019  | diane, the first difference is       | 040-293-038 14     |  |  |  |  |
|                                                | 22中9                | 050 012864 | 10.07.2019  | discourse and the statement          | 040-293-038 14     |  |  |  |  |
|                                                | 8 22K90             | 150 007602 | 08.08.2019  | Strange and the section section.     | 040-293-038 14     |  |  |  |  |
|                                                | <mark>8</mark> 22中9 | 050 014962 | 08.08.2019  | Keepson a Diller a Republic and      | 040-293-038 14     |  |  |  |  |
|                                                | <mark>8</mark> 22中9 | 050 014963 | 08.08.2019  | Transformer and the second           | 040-293-038 14     |  |  |  |  |
|                                                | 8 22K90             | 150 008933 | 10.09.2019  | Water Time to de                     | 040-293-038 14     |  |  |  |  |
|                                                | <mark>8</mark> 22中9 | 050 016979 | 10.09.2019  | tion planticipation for the second   | 040-293-038 14     |  |  |  |  |
|                                                | 22中9                | 050 016978 | 10.09.2019  | Constitution of the second second    | 040-293-038 14     |  |  |  |  |
|                                                | <mark>8</mark> 22中9 | 050 019324 | 10.10.2019  |                                      | 040-293-038 14     |  |  |  |  |
|                                                | a 22K90             | 150 011718 | 08.11.2019  | and probably specific states         | 040-293-038 14     |  |  |  |  |
|                                                | a 22Ф0              | 050 000417 | 14.01.2020  | 2015 A                               | 040-293-038 14     |  |  |  |  |
|                                                | a 22中0              | 050 000418 | 14.01.2020  |                                      | 040-293-038 14     |  |  |  |  |
|                                                | a 22中0              | 050 000419 | 14.01.2020  | damping Copyrights                   | 040-293-038 14     |  |  |  |  |
|                                                | a 22K00             | 150 001480 | 04.02.2020  | Manager and Street and Second Street | 040-293-038 14     |  |  |  |  |
|                                                | a 22中0              | 050 002238 | 06.02.2020  | Ale appropriate Stepacount           | 040-293-038 14     |  |  |  |  |
|                                                | a 22Ф0              | 050 002234 | 06.02.2020  | Statistics Consultances and          | 040-293-038 14     |  |  |  |  |
|                                                |                     |            |             |                                      |                    |  |  |  |  |
|                                                |                     |            |             |                                      |                    |  |  |  |  |
| Запись 1(26) Выделено 0 🔀 СОРТ Дата док.,СНИЛС |                     |            |             |                                      |                    |  |  |  |  |
| Печать Копировать 🕶                            |                     |            |             |                                      |                    |  |  |  |  |
| _                                              |                     |            |             |                                      |                    |  |  |  |  |

#### Рисунок 2. Результаты команды «Выписанные рецепты (по СНИЛС)»

Для достижения максимального эффекта команду лучше вынести на рабочий стол программы.

#### 1. Что такое главная форма и рабочий стол программы?

Ответ: Проще показать, чем рассказать – см. рис. 5. (красным выделен рабочей стол программы)

## Рисунок 5. Главная форма и рабочий стол программы.

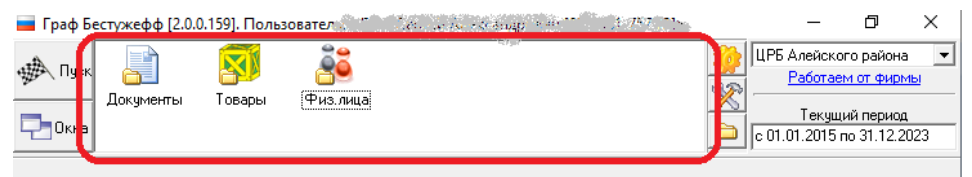

### 2. Как вынести команду на рабочий стол программы?

Ответ: Для того чтобы вынести команду на рабочий стол программы нужно:

- 2.1. Найти команду в справочнике. (Если Вы не знаете, как это сделать, смотрите соответствующий вопрос).
- 2.2. Из результатов поиска или непосредственно из справочника команд мышью перетащить команду на пустое место рабочего стола программы. Для этого на значке команды необходимо нажать левую кнопку мыши и, не отпуская кнопку, перетащить значок на рабочий стол ГБ.

# 3. Как в программе найти команду или отчет?

**Ответ:** Требуемая команда может быть уже вынесена на рабочий стол программы (если Вы не знаете что это такое, см. соответствующий вопрос). В этом случае поиск не требуется. Если на рабочем столе ГБ нет нужной команды, то поиск осуществляется следующим образом:

- 3.1. Нажмите кнопку «Пуск» в левом верхнем углу главной формы программы;
- 3.2. В открывшемся окне «Панель управления» найдите ярлык «Команды» и нажмите на нем правую кнопку мыши;
- 3.3. В контекстном меню выберите пункт «Поиск»;
- 3.4. В открывшемся окне «Поиск отчета» в строке «Имя» введите часть названия искомой команды или отчета, например, для поиска отчета «Годовые заявки (Аптеки)» можно ввести «заяв». Внимание!! Ключевые слова для поиска вводятся без кавычек!
- 3.5. Нажмите кнопку «Найти» или нажмите на клавиатуре клавишу «Enter»

В результатах поиска отобразятся все команды и отчеты, в названиях которых есть указанное слово или его часть.

# 4. Почему часть рецептов, показанных в результатах этой команды, открывается только для чтения?

Ответ: В результатах команды отображаются рецепты в состояниях:

- 4.1. Выписан (сине-зеленый прямоугольник с буквой «В»)
- 4.2. Выписан и подписан ЭЦП (красный прямоугольник с буквой «Э»)
- 4.3. Выписан и отсрочен (синий прямоугольник с буквой «В»)
- 4.4. Выписан, подписан и отсрочен (синий прямоугольник с буквой «Э»)

Команда отображает все не обслуженные рецепты пациента, в том числе, поставленные на отсроченное обеспечение другими аптеками. Т.к. сотрудники аптек не имеют права каким-либо образом исправлять или обрабатывать рецепты, уже обработанные в другой аптеке, такие рецепты доступны только для чтения.

# 5. Почему я не могу запустить эту команду?

Ответ: Есть два равновероятных объяснения:

5.1. Вы не являетесь сотрудником Аптеки (команда доступна только для сотрудников Аптек);

- 5.2. Это НЕ ТА команда.
- 6. Почему команда выдает ошибку «UNSERVED\_RECIPES Error: Ошибка вызова: Не указан СНИЛС льготника!»?

**Ответ:** Это не та команда, команда, которую Вы ищете – вам нужна команда «Выписанные рецепты (по СНИЛС)», а Вы пытаетесь запустить команду «Выписанные рецепты (по СНИЛС результаты)». Обратите внимание, в названии нужной Вам команды нет слова «<u>результаты</u>».